MYPAC DESIGNER K-Ver20.0

2023/10/18

License64.dll が削除され DESIGNER が起動できない

2023 年 9 月ごろより、DESIGNER が起動できないお問い合わせが増加しています。

弊社へのお問い合わせでは HP Wolf Security、ESET などでの検疫または削除されている事を確認して います。セキュリティソフトの誤検出により、Licnese64.dll が削除または検疫されファイルがなくなっ ているようです。

2023/10/12 に現象を回避したファイルを含む SP1.07 をアップロードしました。 SP1.07 以降を適用していただくことで、現象を回避できます。

現象

DESIGNER を起動すると、スプラッシュが表示されたまま DESIGNER が起動しない。 (ESC キーで終了できます)

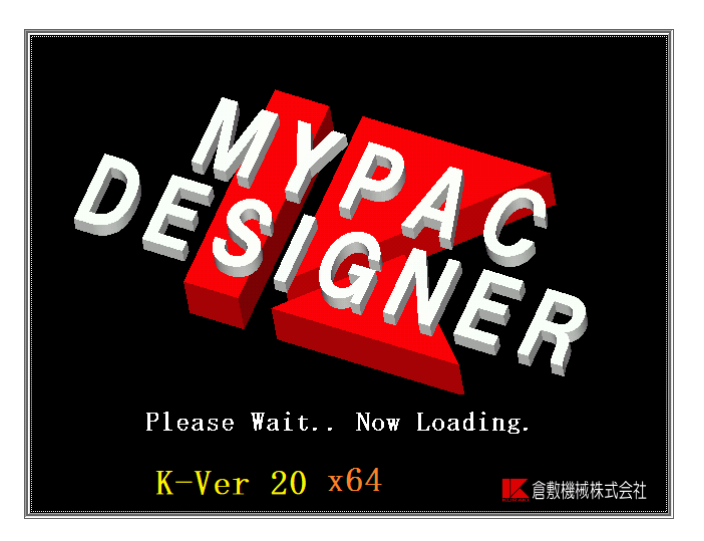

Kuraki¥Designer200¥model.exe を直接起動した場合、システムエラーが表示される。

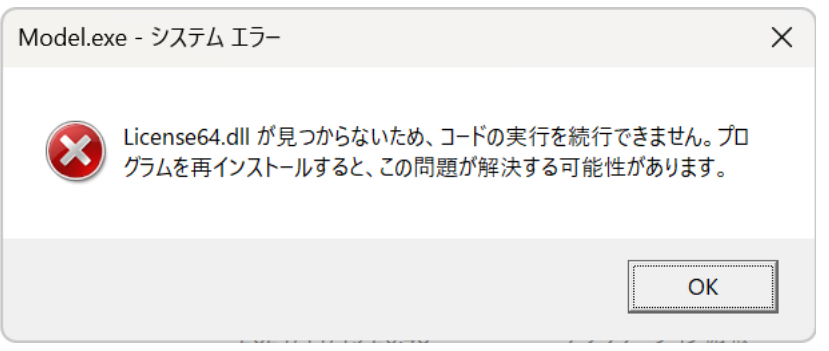

確認方法

セキュリティソフトの警告または検疫リストに、ハッシュ値が表示されている場合は、以下の アルゴリズム毎のハッシュ値と比較して差異がなければ、出荷後の改ざんは無いと判断できる ため誤検出と考えられます。

K-Ver20.0 DVD、SP1.00、SP1.01 License64.dll

| アルゴリズム | ハッシュ値                                                            |
|--------|------------------------------------------------------------------|
| SHA25  | 6DA6218C2449A5CC52383C1E86120E54CC4BEDB5415C66682331AC4331A7B67A |
| SHA-1  | 02BAA60F90E2253CE6BC3F09CFA1169D6A99F59D                         |
| MD5    | 69A50A0ABC6D69B61BC8B47CDE173430                                 |

K-Ver20.0 SP1.02、SP1.03 License64.dll

| アルゴリズム | ハッシュ値                                                            |
|--------|------------------------------------------------------------------|
| SHA25  | D0092D6636B5E5BCAD0DFEF73906036E231CABBD3E6D933D43891E969BE2D60B |
| SHA-1  | AE01EB79C7631F928E2F58C7814BA87D030472AC                         |
| MD5    | B2033E7B1911B5159519664860E925C9                                 |

K-Ver20.0 SP1.04 ~ SP1.06 License64.dll

| アルゴリズム | ハッシュ値                                                            |
|--------|------------------------------------------------------------------|
| SHA25  | 873662B82B26758551B24BF67D514B391E4280F31A6F68624EB40B2D2AA1B04D |
| SHA-1  | 82660359E723F6DB46F8CE38B936BB29333F6A33                         |
| MD5    | 690CF6DBF7E3866AD889AC38282C7FC0                                 |

K-Ver20.0 SP1.06(2023/10/5 再アップロード版) License64.dll

| アルゴリズム | ハッシュ値                                                            |
|--------|------------------------------------------------------------------|
| SHA25  | D0092D6636B5E5BCAD0DFEF73906036E231CABBD3E6D933D43891E969BE2D60B |
| SHA-1  | AE01EB79C7631F928E2F58C7814BA87D030472AC                         |
| MD5    | B2033E7B1911B5159519664860E925C9                                 |

K-Ver20.0 SP1.06(2023/10/10 再アップロード版) License64.dll

| アルゴリズム | ハッシュ値                                                            |
|--------|------------------------------------------------------------------|
| SHA25  | 9E7604B28B97C1A644D0FFD57F7CF511A1343630F1BB2736F30FE7BFC216871B |
| SHA-1  | 7271DFAC7C344C8F4A99EF755067AB8209D2F767                         |
| MD5    | 062307170F86B97D284802FD8E68C1D4                                 |

K-Ver20.0 SP1.07 License64.dll (対策版 参考)

| アルゴリズム | ハッシュ値                                                            |
|--------|------------------------------------------------------------------|
| SHA25  | 9836BC8A562B767F83E40D1916A3EF28327BC8789132F103C01AE26970758A69 |
| SHA-1  | 89BD9D7C5B4E6E36F362E5DB17DD798B1A301A20                         |
| MD5    | F0F1DCF306229EDFE53C0EE5BC5BDF86                                 |

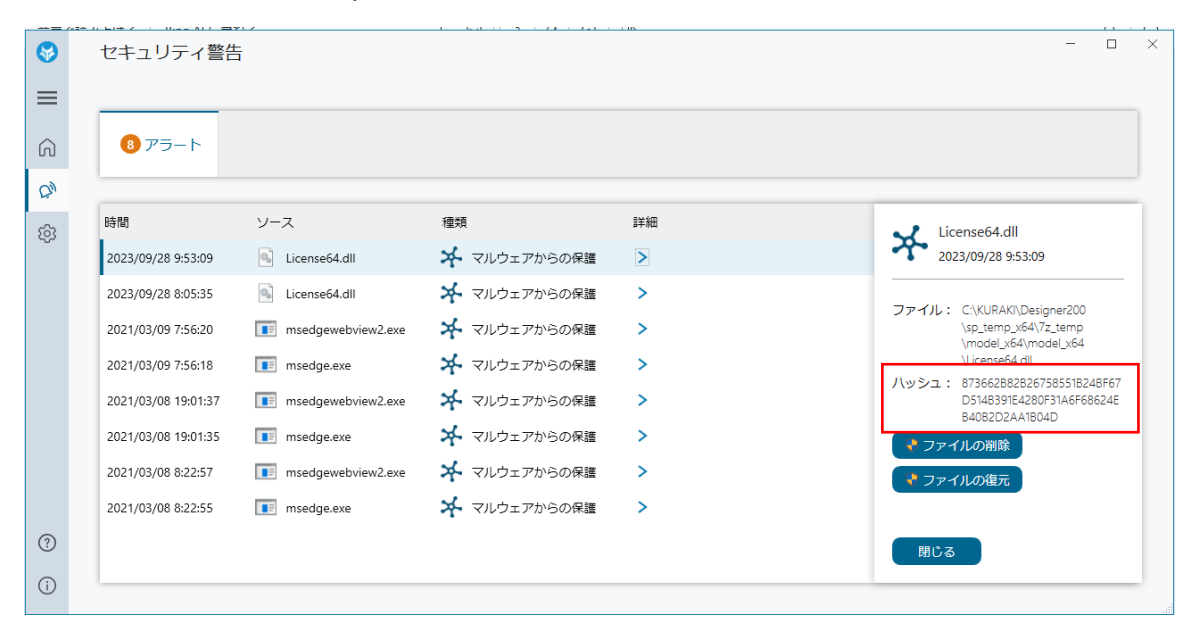

表示例: HP Wolf Security (このソフトは SHA256 のハッシュ値が表示されます)

回避方法(SP1.07以降をあてない場合)

- 1. セキュリティソフトの警告または検疫リストに、License64.dll が無いかを確認する
  - リストに存在する場合 誤検出の可能性があります。 前途のハッシュ値と比較し、一致する事を確認してください。
  - 2) リストにない場合
     セキュリティソフトによるファイル削除でない可能性が高いです。
     「4.サービスパックを適用しなおす」で復帰できる可能性があります。
- 2. ファイルの復元が可能かを確認する

セキュリティソフトの警告または検疫リストには、ファイルの「削除」「復元」の選択ができる ものがあります。

「復元」が可能な場合は、ファイルの復元を試みてください。

## 例:HP Wolf Security

| =        |                     | 717                |              | : 18 | 1.1 + 1                                                                         |
|----------|---------------------|--------------------|--------------|------|---------------------------------------------------------------------------------|
| <b>8</b> | セキュリティ警告            | ±<br>⊐             |              |      | - 🗆 ×                                                                           |
| =        |                     |                    |              |      |                                                                                 |
| ଜ        | <u>8</u> アラ−ト       |                    |              |      |                                                                                 |
| QN       |                     |                    |              |      |                                                                                 |
| ٤ġ       | 時間                  | ソース                | 種類           | 詳細   | License64.dll                                                                   |
| 0        | 2023/09/28 9:53:09  | License64.dll      | 🛠 マルウェアからの保護 | Σ    | 2023/09/28 9:53:09                                                              |
|          | 2023/09/28 8:05:35  | License64.dll      | 🖈 マルウェアからの保護 | >    |                                                                                 |
|          | 2021/03/09 7:56:20  | msedgewebview2.exe | 🗚 マルウェアからの保護 | >    | \sp_temp_x64/7z_temp                                                            |
|          | 2021/03/09 7:56:18  | msedge.exe         | 🗚 マルウェアからの保護 | >    | \License64.dll                                                                  |
|          | 2021/03/08 19:01:37 | msedgewebview2.exe | 🗚 マルウェアからの保護 | >    | /(ッシュ: 8/3662882826/585518248F6/<br>D514839184280F31A6F68624E<br>8/497324/18940 |
|          | 2021/03/08 19:01:35 | msedge.exe         | 🗚 マルウェアからの保護 | >    | ● ファイルの削除                                                                       |
|          | 2021/03/08 8:22:57  | msedgewebview2.exe | 🔆 マルウェアからの保護 | >    | 📌 ファイルの復元                                                                       |
|          | 2021/03/08 8:22:55  | msedge.exe         | 🗚 マルウェアからの保護 | >    |                                                                                 |
| ?        |                     |                    |              |      | 閉じる                                                                             |
| í        |                     |                    |              |      |                                                                                 |
|          |                     |                    |              |      |                                                                                 |

1) 復元できた場合

対応終了です。DESIGNER が起動できるか確認してください。

※セキュリティソフトにより、ファイル名に対して例外設定するものと、同一のハッシュ 値のものを例外設定に追加するものがあるようです。継続してファイルが削除されてしま う場合は、後述の例外設定をご検討ください。

2)復元が選択できない、または復元に失敗する場合
 後述の「3.例外設定」をご検討いただき、その後「4.サービスパックを適用しなおす」
 を行ってください。

3. 例外設定を追加する

セキュリティソフトの例外設定に DESIGNER フォルダーを追加する事により、誤検出を回避 する方法です。

セキュリティソフトの設定変更については、自己責任においてご対処いただきますようお願い いたします。何等かの不具合が発生しても弊社では責任を負いかねますのでご理解の上での対 処をお願いいたします。

手順を確認しているセキュリティソフトは以下の2つです。 例外設定(HP Wolf Security) 例外設定(ESET)

4. サービスパックを適用しなおす

今回の事例の場合、サービスパックを適用しなおす事により、ファイルが再度適用されますが、 セキュリティソフトにより削除される場合があります。 前途の例外設定を行ってから、サービスパックの適用をお試しください。

以上

## 例外設定(HP Wolf Security)

1. 通知領域からダッシュボードを開く

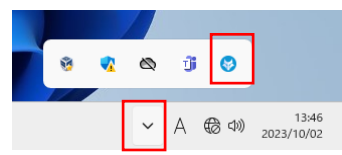

2. 設定/マルウェアからの保護を開く

| HP Wolf Security                                          | 設定                       | -                                                              |   | × |
|-----------------------------------------------------------|--------------------------|----------------------------------------------------------------|---|---|
| ≡                                                         |                          |                                                                |   |   |
| <ul> <li>ダッシュボード</li> <li>ペロシュート</li> </ul>               | 全般<br>マルウェアからの保護         | ディーブ ラーニングAIが、既知のマルウェアの停止に加え、新たに発生する脅威の検出を行います。<br>ステータス: 💶 オン |   |   |
| は<br>(2)<br>(2)<br>(2)<br>(2)<br>(2)<br>(2)<br>(2)<br>(2) | 脅威の封じ込め                  | フォルダーをスキャン対象から除外                                               |   |   |
|                                                           | OSレジリエンス<br>アプリケーションの持続性 |                                                                |   |   |
|                                                           | サポートツール                  | + -                                                            |   |   |
|                                                           |                          | プロセスをスキャン対象から除外                                                |   |   |
|                                                           |                          |                                                                |   |   |
|                                                           |                          | + -                                                            |   |   |
| <ol> <li>ヘルプ</li> <li>バージョン情報</li> </ol>                  |                          | 検疫から復元されたファイル                                                  |   |   |
| <ul> <li>⑦ ヘルプ</li> <li>(i) パージョン情報</li> </ul>            |                          | + −<br>検疫から復元されたファイル                                           | 1 |   |

 フォルダーをスキャン対象から除外 に DESIGNER フォルダーを追加する 赤矢印より、フォルダーを追加します。

※ C:¥KURAKI¥Designer200 を指定してください。

| HP Wolf Security            | 設定           | - 🗆 X                                          |
|-----------------------------|--------------|------------------------------------------------|
| ≡                           |              |                                                |
| ☆ ダッシュボード                   | 全般           | ディープラーニングAIが、既知のマルウェアの停止に加え、新たに発生する脅威の検出を行います。 |
| ◎ セキュリティ警告                  | マルウェアからの保護   | ステータス: () オン                                   |
| (A) 設定                      | 脅威の封じ込め      | フォルダーをスキャン対象から除外                               |
|                             | OSレジリエンス     |                                                |
|                             | アプリケーションの持続性 | ×2                                             |
|                             | サポート ツール     | <b>↓</b> -                                     |
|                             |              | プロセスをスキャン対象から除外                                |
|                             |              |                                                |
|                             |              |                                                |
|                             |              | + -                                            |
| ③ ヘルプ                       |              |                                                |
| <ol> <li>バージョン情報</li> </ol> |              | 1983年19月1日にノアコル                                |

設定後は、Windows を再起動してください。

例外設定(ESET)

この手順は <u>https://eset-support.canon-its.jp/faq/show/168?site\_domain=private</u> の「パス を入力して特定のファイル / フォルダーの除外設定をしたい場合」を参考に作成しています。

1. 通知領域から ESET 製品のアイコンをクリックする

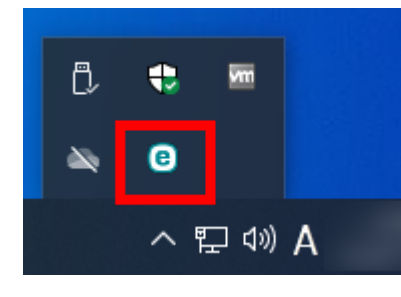

2. 設定/詳細設定 をクリックし、設定ウィンドウを開く

| INTERNET SECURITY                                                                                                    | ·                                        | 0 | -   |   | × |
|----------------------------------------------------------------------------------------------------|------------------------------------------|---|-----|---|---|
| 18 概要                                                                                                    | 設定                                       |   |     |   | ? |
| <ul> <li>Q コンピューターの検査</li> <li>C アップデート</li> </ul>                                                                                                    | ロンビュータ保護<br>すべての必要なコンビュータ保護機能がアクティブです。   |   |     | > |   |
| <ul> <li>・・     <li>・・     <li>・・     <li>・・     <li>・・     <li>・・     <li>・     <li>・・     <li>・     <li>・     <li>・</li> <li>・</li> <li>・<!--</td--><td>インターネット保護<br/>すべての必要なインターネット保護機能がアクティブです。</td><td></td><td></td><td>&gt;</td><td></td></li></li></li></li></li></li></li></li></li></li></li></ul> | インターネット保護<br>すべての必要なインターネット保護機能がアクティブです。 |   |     | > |   |
| <ul> <li>⑦ ヘルプとサポート</li> <li>◎ ESET HOMEアカワント</li> </ul>                                                                                                    | □ ネットワーク保護<br>すべての必要なネットワーク保護機能がアクティブです。 |   |     | > |   |
|                                                                                                    | セキュリティツール<br>コンビュータを保護する追加のツール。          |   |     | > |   |
|                                                                                                    |                                          |   |     |   |   |
| Progress. Protected.                                                                                                    | 1 設定のインホート/エジス                           | • | 詳細段 | 定 |   |

3. 検出エンジン/除外 を展開指定、パフォーマンス除外/編集をクリック

| ( INTERNET SECURITY |                                                         |          | ΟX      |
|---------------------|---------------------------------------------------------|----------|---------|
| 詳細設定                |                                                         | Q        | × ?     |
| 検出エンジン              | <ul> <li>リアルタイム保護および機械学習保護</li> </ul>                   |          | ځ       |
|                     | <ul> <li>除外</li> <li>パフォーマンス除外</li> <li>検出除外</li> </ul> | 編集<br>編集 | ک<br>ان |
| ネットワーク保護            | ● 詳細設定オプション                                             |          | 5       |
| Webとメール             |                                                         |          |         |
| デバイスコントロール          |                                                         |          |         |
| ツール                 |                                                         |          |         |
| ユーザーインターフェース        |                                                         |          |         |
| 通知                  |                                                         |          |         |
| プライバシー設定            |                                                         |          |         |
|                     |                                                         |          |         |
| 既定值                 |                                                         | €ок      | キャンセル   |

4. パフォーマンス除外画面でフォルダーを追加

赤矢印より、フォルダーを追加します。

※ C:¥KURAKI¥Designer200 を指定してください。

|           |                                                |       |      | ×  |
|-----------|------------------------------------------------|-------|------|----|
| パフォーマンス除外 |                                                |       |      | ?  |
|           |                                                |       |      | Q  |
| パスを除外     | 4 <xc< td=""><td></td><td></td><td></td></xc<> |       |      |    |
|           |                                                |       |      |    |
|           |                                                |       |      |    |
|           |                                                |       |      |    |
|           |                                                |       |      |    |
|           |                                                |       |      |    |
|           |                                                |       |      |    |
|           |                                                |       |      |    |
|           |                                                |       |      |    |
| 追加 編集 削除  |                                                | インポート | ェクスポ | -ト |
|           |                                                |       |      |    |
|           |                                                | ок    | キャン  | セル |

フォルダー追加後 OK ボタンをクリックし、パフォーマンス除外を閉じます。 設定後は、Windows を再起動してください。